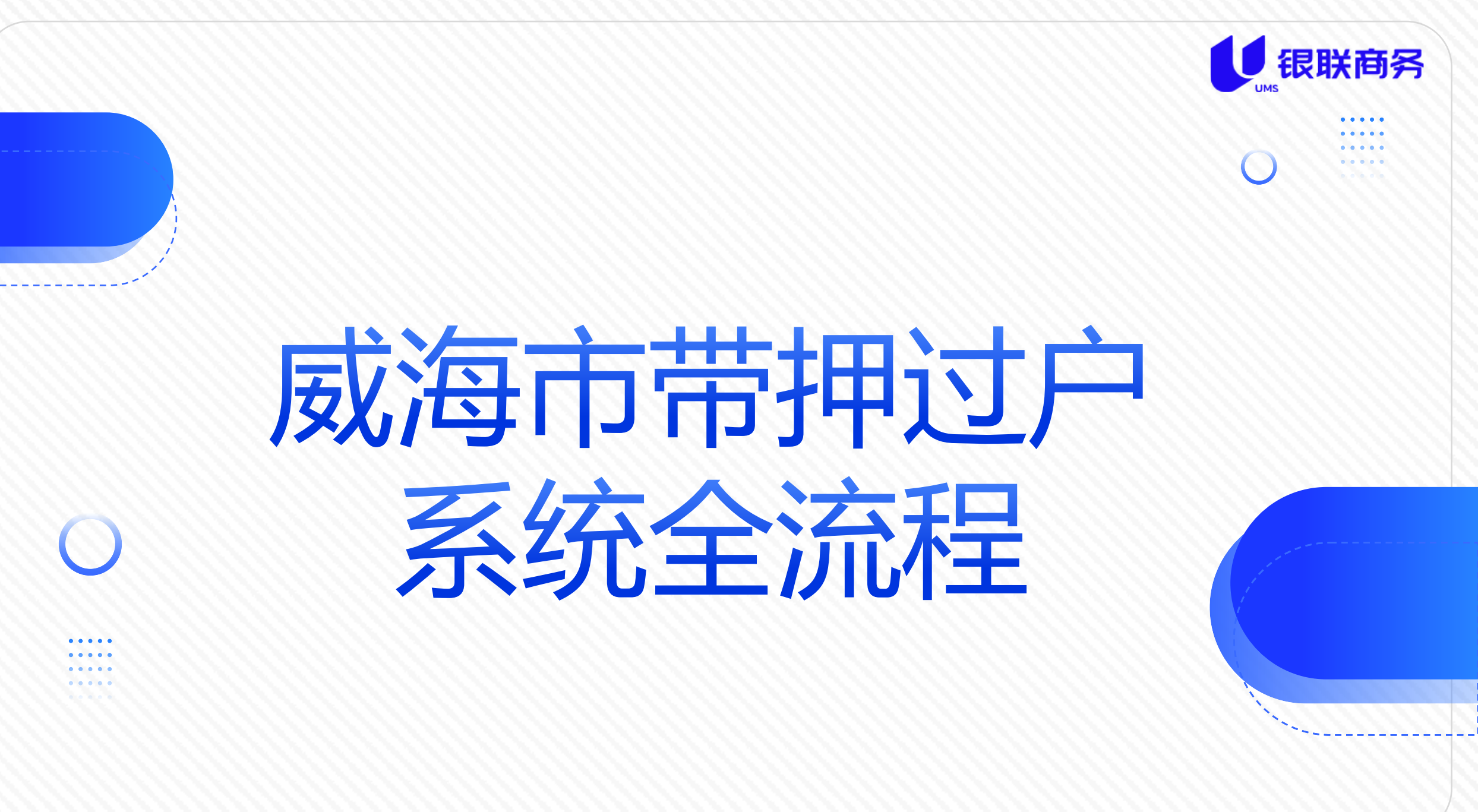

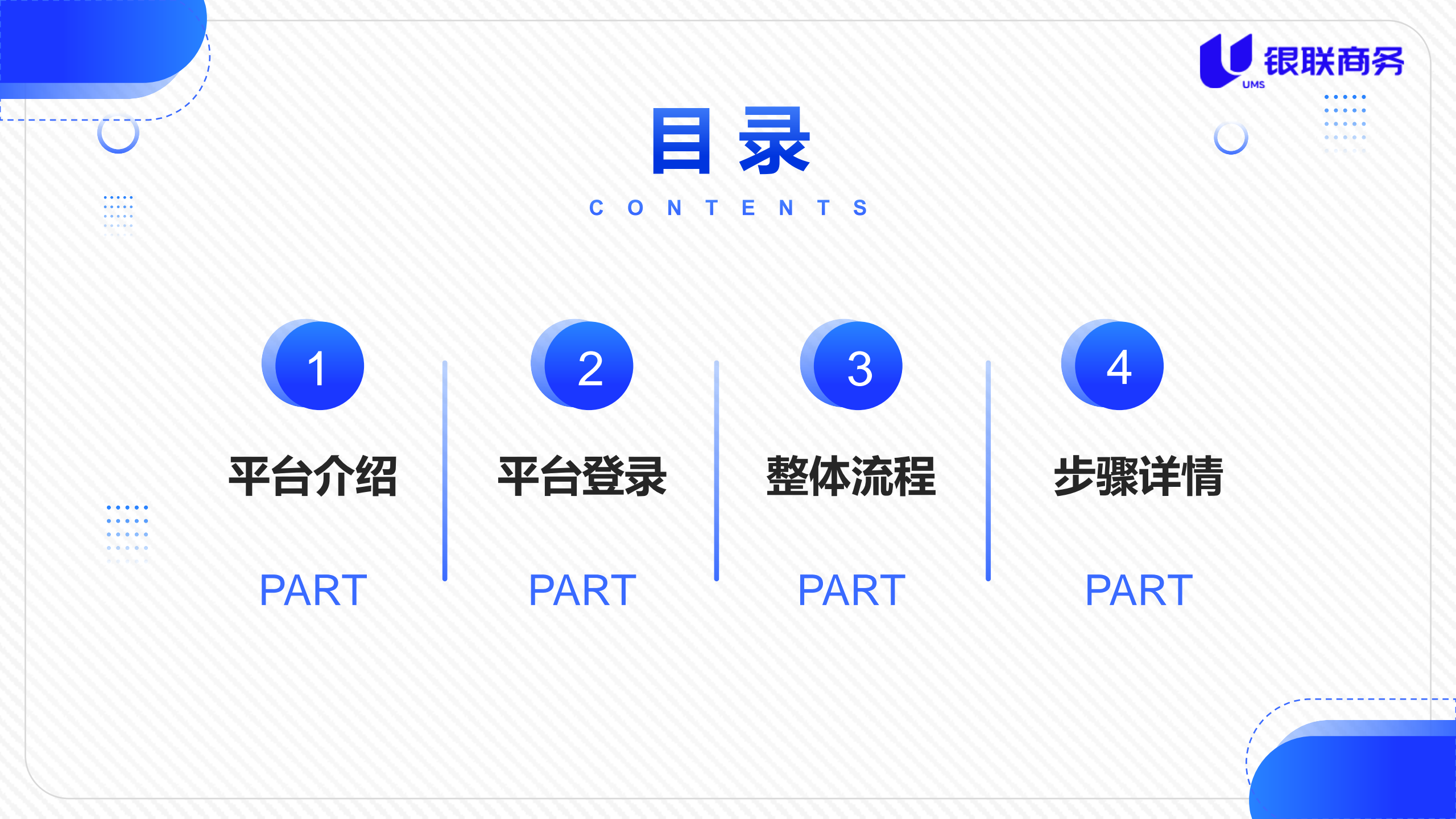

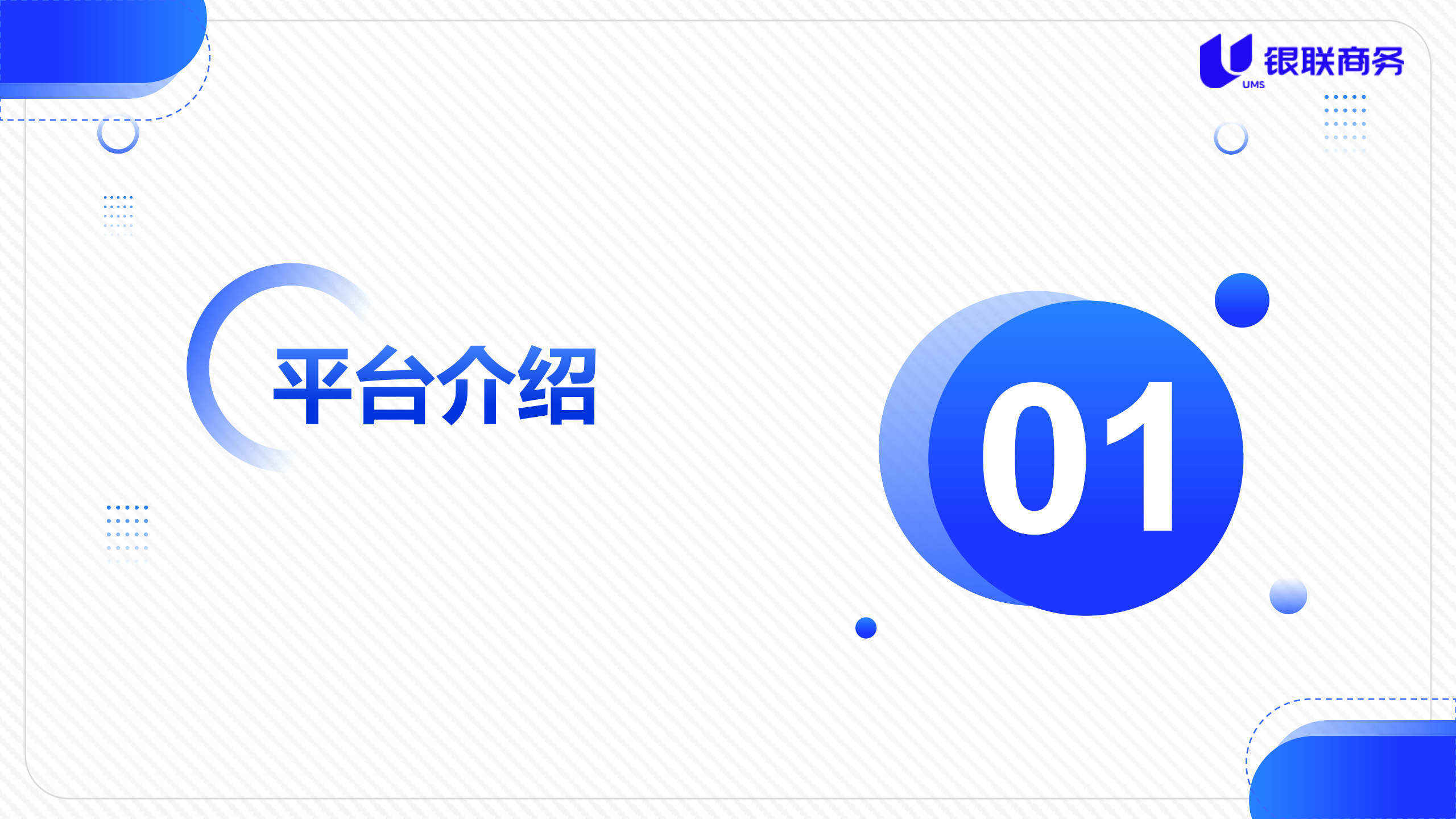

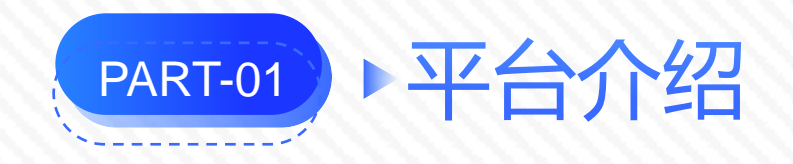

1 2

o s

ш 28

1

¥

2 #

★ 不 ¥ 监

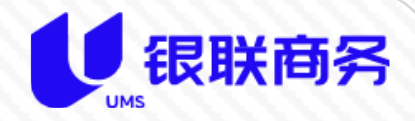

平台是数据处理的业务中

台,关联的外围系统包括监管 银行数据接口、贷款银行、公 积金中心数据、公证处数据、 不动产登记中心多方数据实时 联动。

平台实现交易所需数据汇 总,形成统一的业务流程,确 保二手房"带押过户"登记服 务顺利进行。

| 威海市带押过户<br>体化监管服务平台 | ■ 首页 |        |        |    |        |        |    |        |        |    |        | 管理员    |
|---------------------|------|--------|--------|----|--------|--------|----|--------|--------|----|--------|--------|
|                     | ●首页  |        |        |    |        |        |    |        |        |    |        |        |
| κ ~                 |      |        | 今天     |    |        | ・本月    |    |        | 本年     |    |        | ·<br>累 |
|                     |      |        |        |    |        |        |    |        |        |    |        | _      |
|                     | 0套   | 0.00万元 | 0.00万元 | 0套 | 0.00万元 | 0.00万元 | 0套 | 0.00万元 | 0.00万元 | 0套 | 0.00万元 | 0.00万元 |
|                     | 套数   | 监管金额   | 清算金额   | 套数 | 监管金额   | 清算金额   | 套数 | 监管金额   | 清算金额   | 套数 | 监管中    | 已清算    |
| <b>1</b> ~          |      |        |        |    |        |        |    |        |        |    |        |        |
|                     |      |        |        |    |        |        |    |        |        |    |        |        |
|                     | 待办事项 |        |        |    |        |        |    |        |        |    |        |        |
|                     |      |        |        |    |        |        |    |        |        |    |        |        |
|                     |      |        |        |    |        |        |    |        |        |    |        |        |
|                     |      |        |        |    |        |        |    |        |        |    |        |        |
|                     |      |        |        |    |        |        |    |        |        |    |        |        |
|                     |      |        |        |    |        |        |    |        |        |    |        |        |
|                     |      |        |        |    |        |        |    |        |        |    |        |        |
|                     |      |        |        |    |        |        |    |        |        |    |        |        |

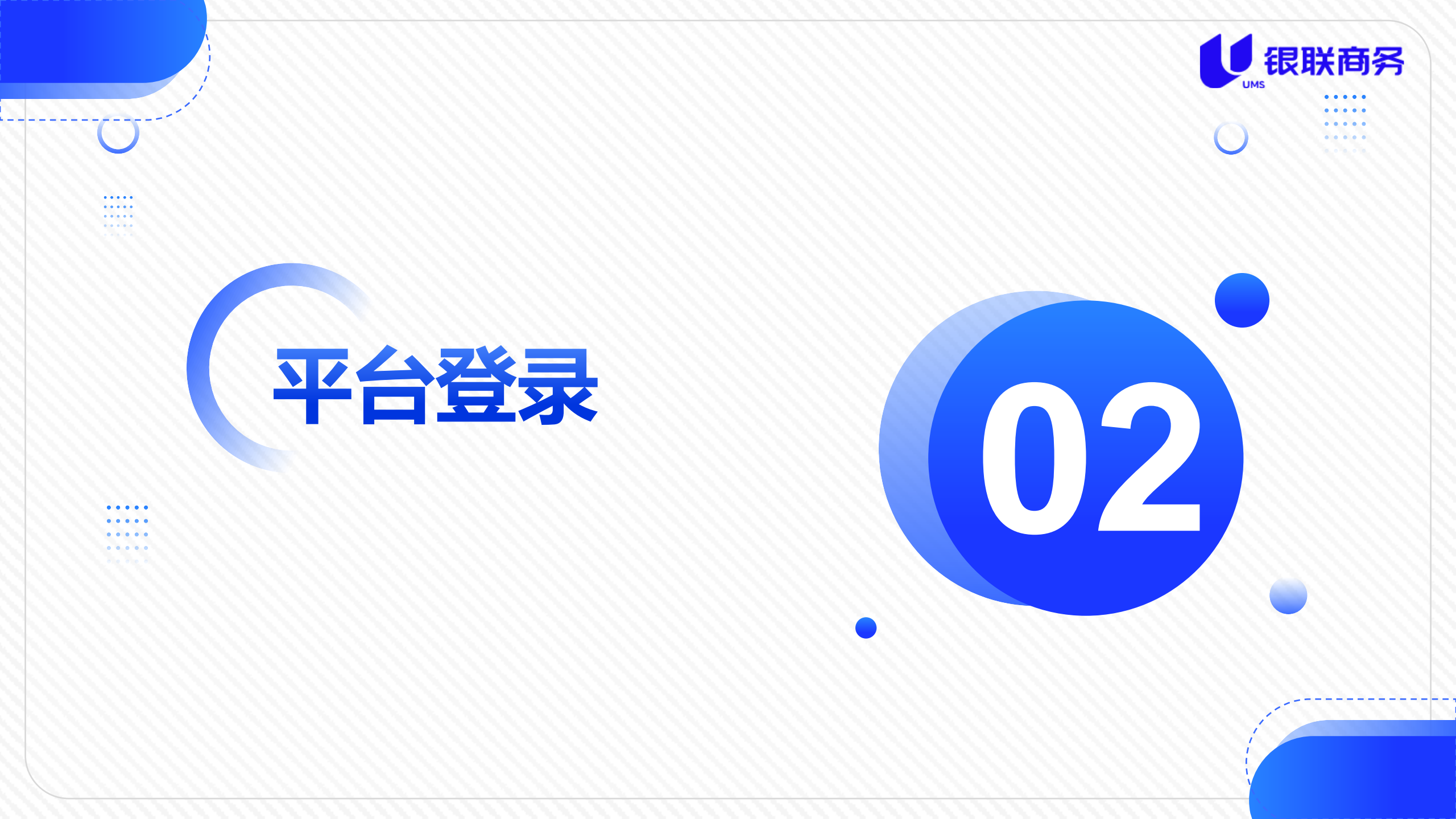

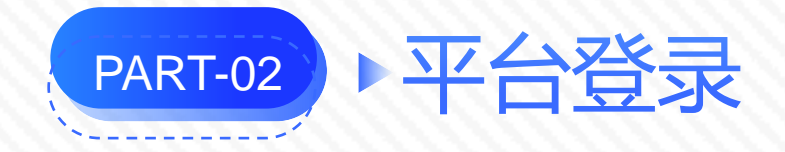

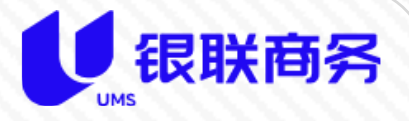

**业务办理人员** https://dygh.weihai.cn 默认登录密码: Dygh@Mima789

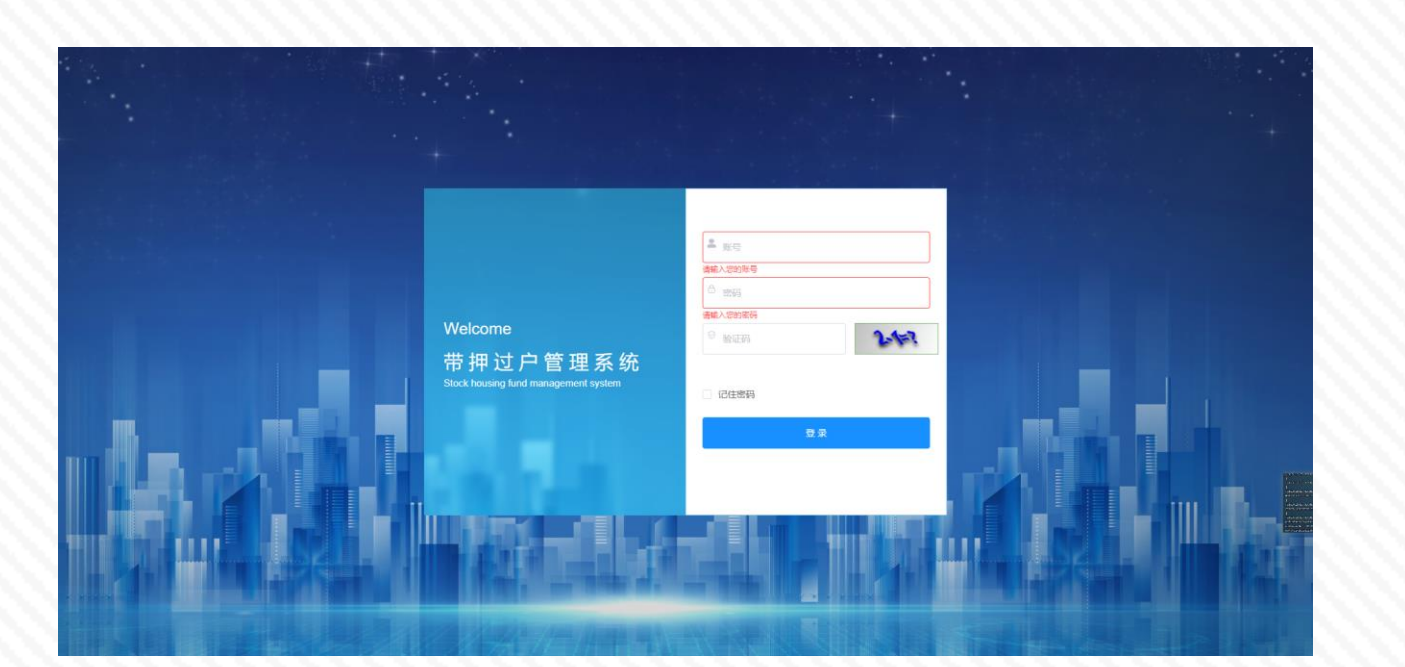

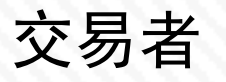

# 微信小程序搜索"带押转移"

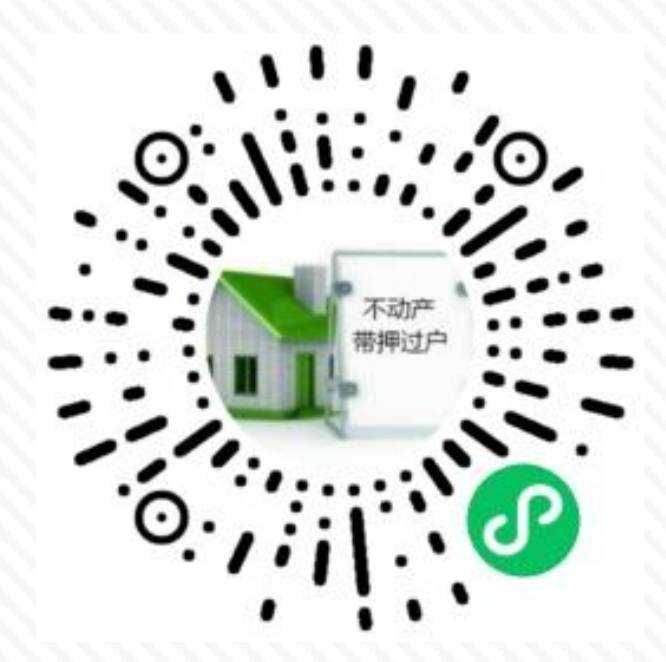

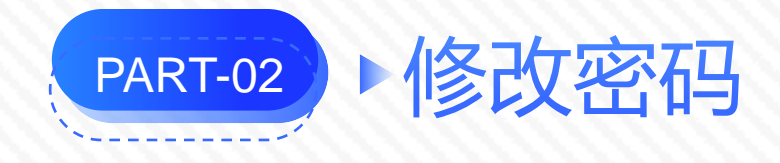

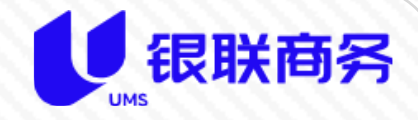

| ±- <b>₽</b> \\724\1 |        | 7 |
|---------------------|--------|---|
| 基本资料<br>基本资料        | 修改密码   |   |
| *旧密码                | 请输入旧密码 |   |
| * 新密码               | 请输入新密码 |   |
| * 确认密码              | 请确认新密码 |   |
|                     | 保存关闭   |   |

首次登录会提示修改初始密码。 日常修改密码, 依次点开【个人中 心】、【修改密码】, 在功能展示区会 出现修改密码的界面。输入【旧密码】, 在【新密码】一栏中输入你要设置的新 密码, 在【重复密码】中再次输入你要 设置的新密码, 点击【保存】即可完成 密码的修改。

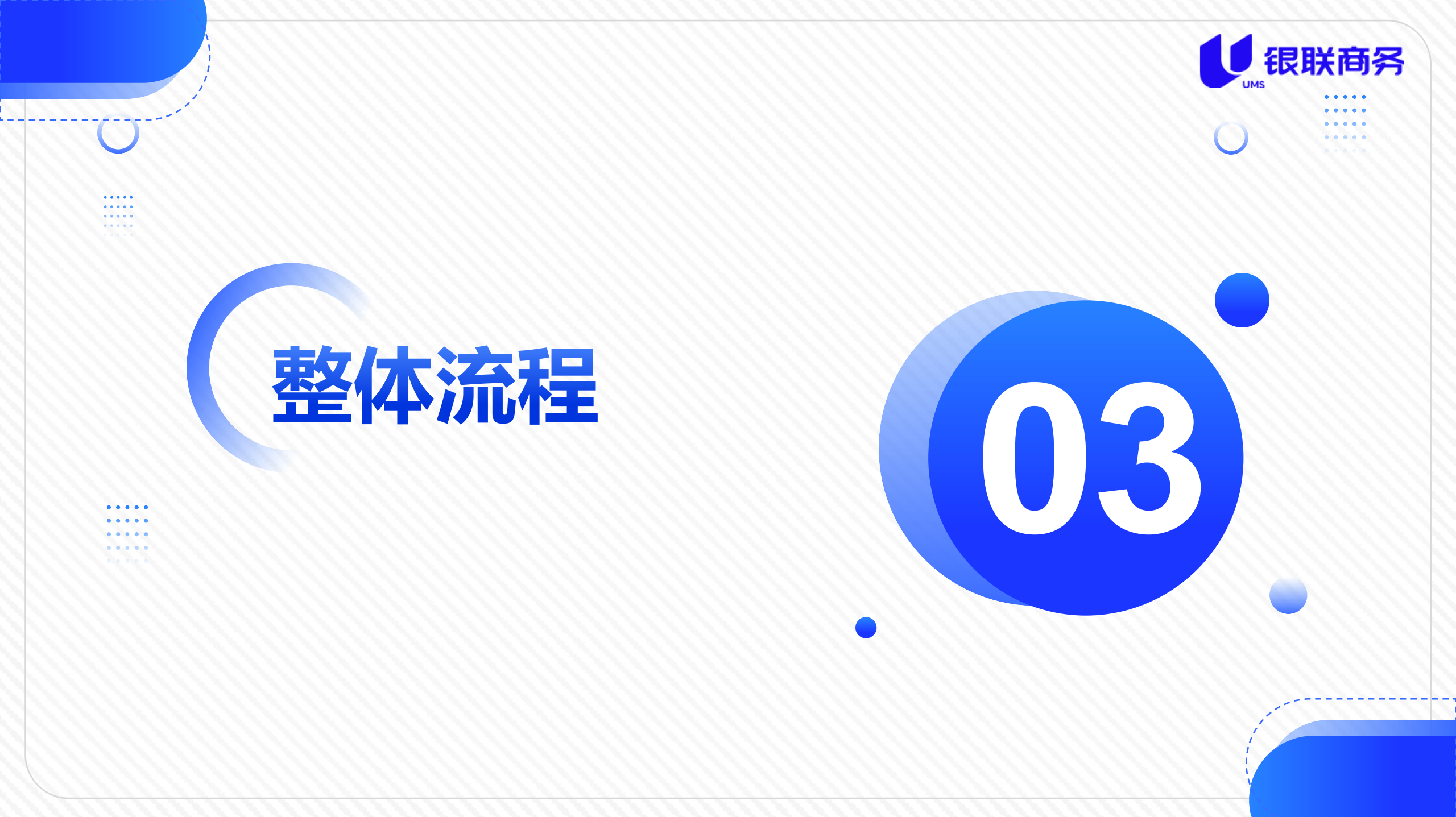

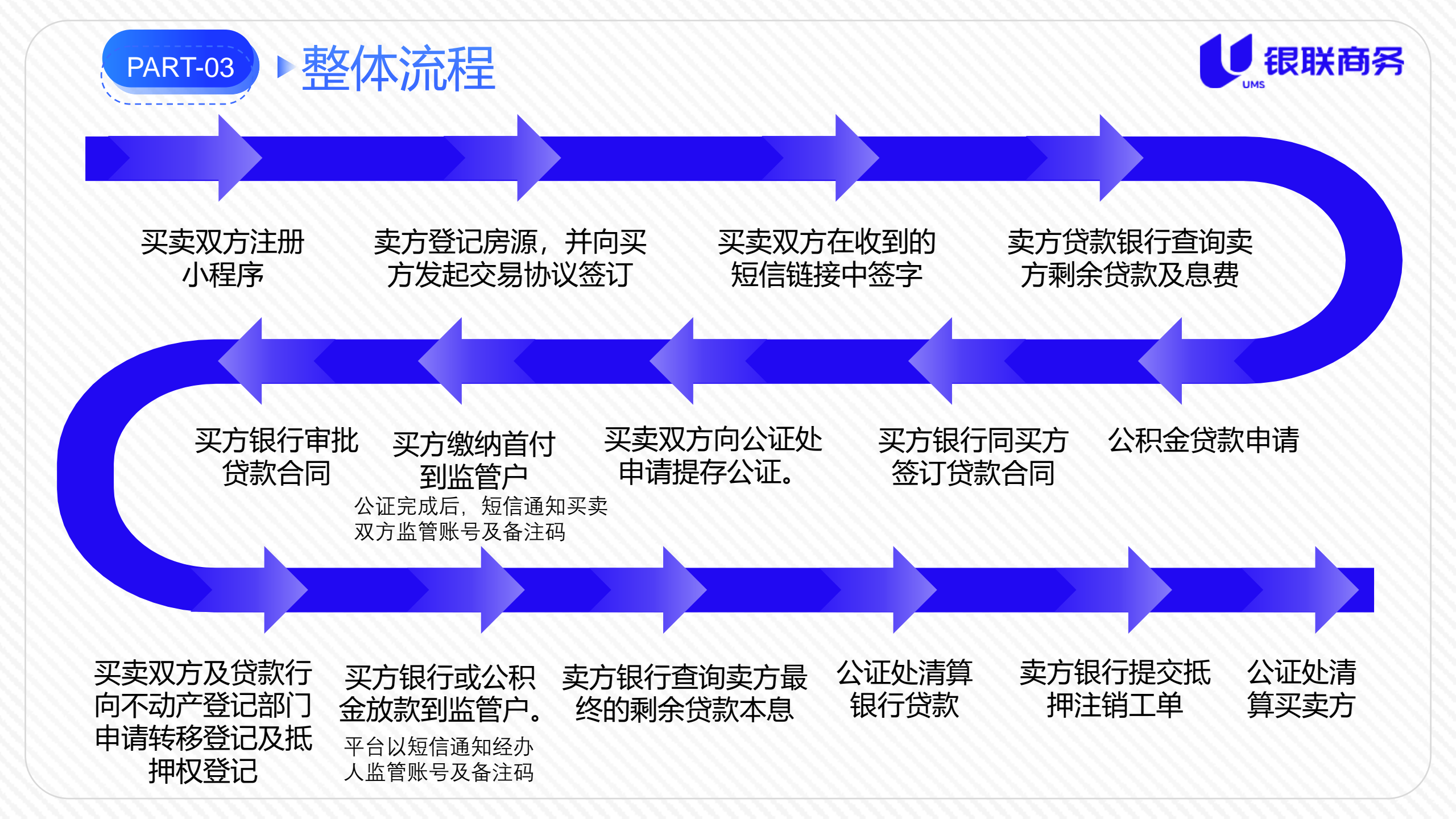

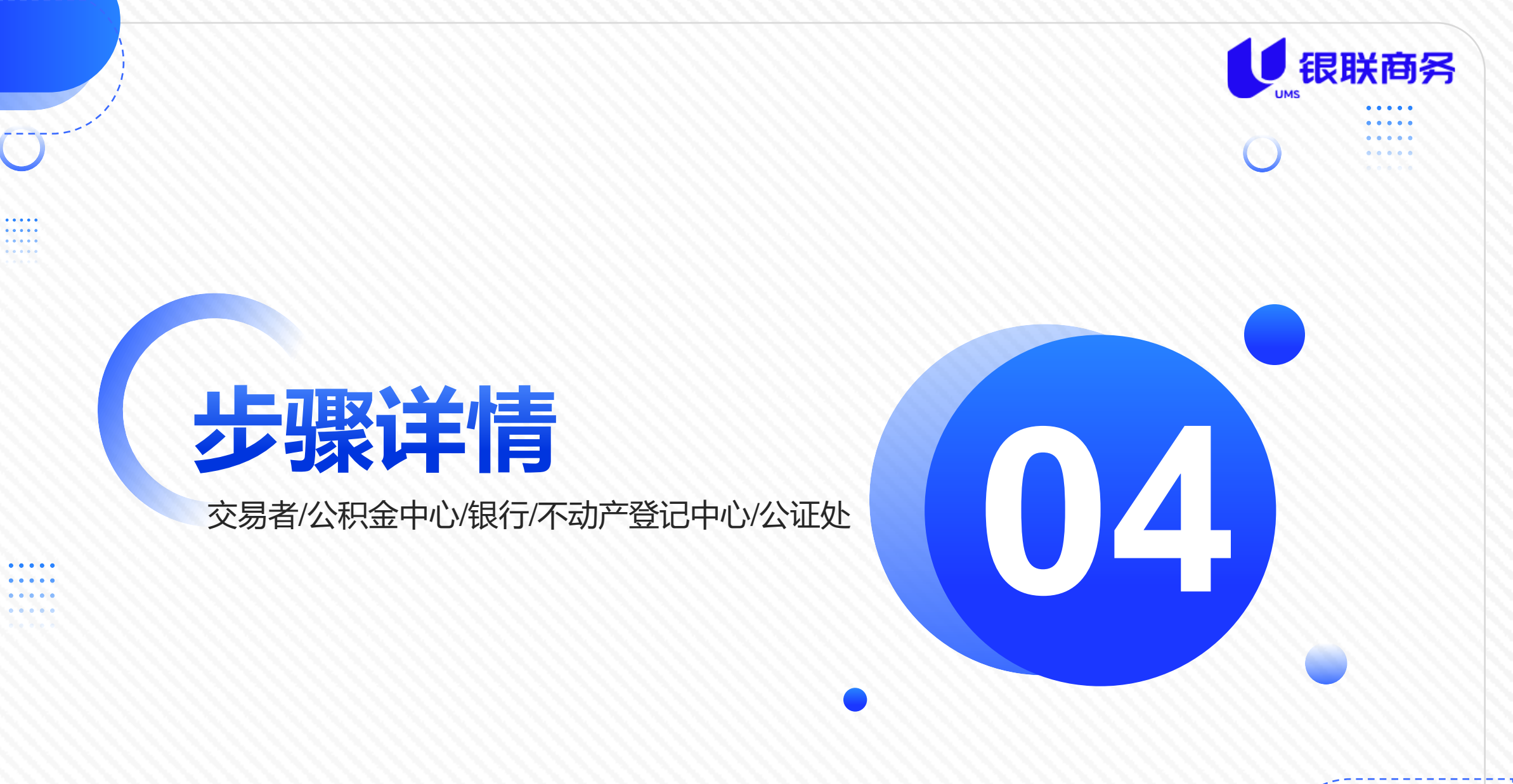

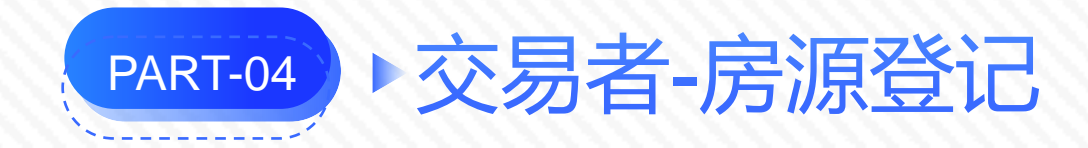

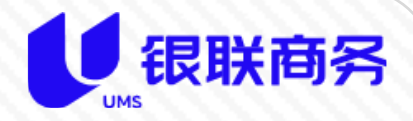

# 打开微信小程序后,首先进行注册,注册完成后,登录小程序。

以卖方的身份在【待交易】中增加房产,可以根据产权证号一键获取,也可以手工添加;房产信息会自动查询在不动产登 记中心登记的房源以及自动校验是否允许交易。

|                                          | 合 首页                        | ·••   O   | く 新増 … •                        | く 所属区域 ・・・ ④                     | く 维护房产 ・・・ ●     |
|------------------------------------------|-----------------------------|-----------|---------------------------------|----------------------------------|------------------|
| 威海市,<br>带押过户一体化监管服务平台<br><sup>账号登录</sup> | Ŷ =                         | (2)<br>東方 | 3<br>根据产权证号获取房源<br>输入产权证号获取单一房源 | WELCOME<br>威海市,<br>带押过户一体化监管服务平台 | *房产名称<br>小区名+门牌号 |
| A 请输入身份证号                                |                             | 切换身份      | ● 手工添加                          | 请选择    ~                         | 坐落               |
| 合 请输入密码                                  | ● 使用说明<br>对软件使用的一些说明,帮助用户使用 | >         | 在线维护自有房产信息                      | 下一步                              | 山东省/威海市/环翠区      |
| 登录                                       | ▌ 我的房源                      |           |                                 |                                  | 请输入详细地址          |
| 没有账号,现在 <u>注册&gt;</u> <u>忘记密码</u>        |                             |           |                                 |                                  | *产权人             |
| 已间渍土同音《仇议》                               | 待交易 交易中                     | 已结束       |                                 |                                  | 请输入产权人           |
|                                          |                             |           |                                 |                                  | 共有情况             |
|                                          |                             |           |                                 |                                  | 单独拥有             |
|                                          |                             |           |                                 |                                  | *不动产权证号          |
|                                          |                             |           |                                 |                                  | 请输入不动产权证号或旧房产证号  |
|                                          |                             |           |                                 |                                  | *不动产单元号          |
|                                          |                             |           | 8                               |                                  | 请输入不动产单元号        |

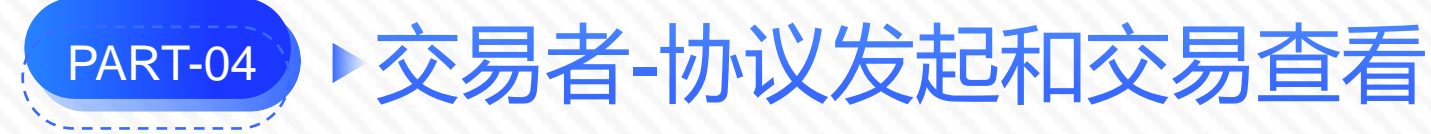

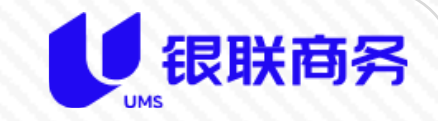

房产添加完成,可以在【待交易】,房屋详情中选择【房屋买卖】,确认交易金额,输入买方的联系方式,并且完善交易信息,点击生成协议,买卖双方即可收到签约短信提醒。点击短信中的链接,按照步骤签字即可。 如果买方是公积金贷款或组合贷款,无法在交易时确认贷款银行,需要公积金申请时确认。

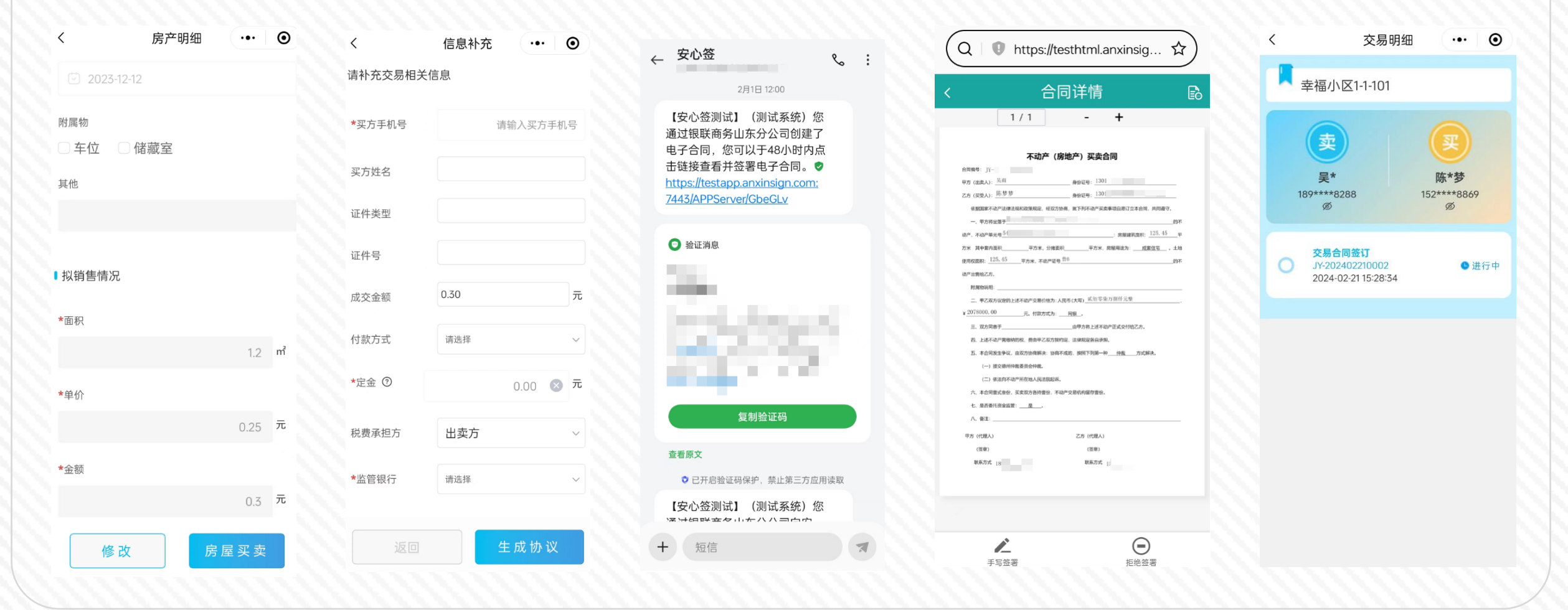

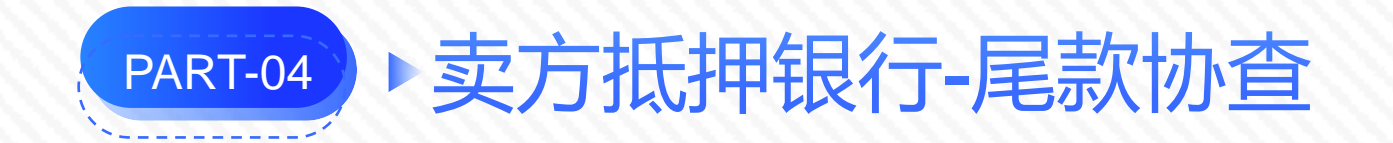

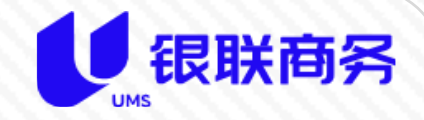

交易双方签订合同后,卖方银行即会收到尾款协查的待办事项,同时平台会向系统中设置的经办人发送办理短 信提醒,经办人登录系统在首页即可看到待办工单,或在【银行】-【待办工单】列表中查看,打开办理即可。 办理完成后,工单需要提交才可生效。

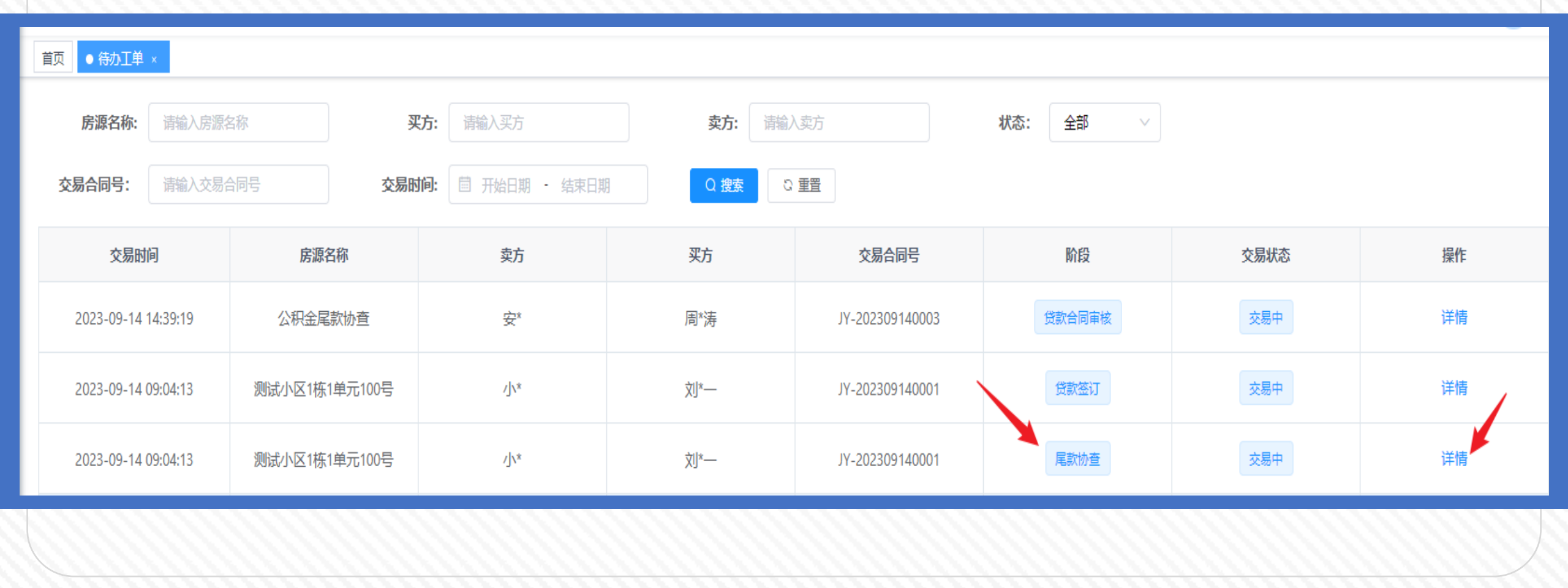

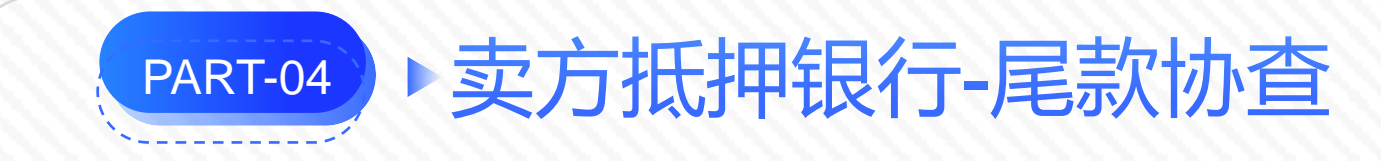

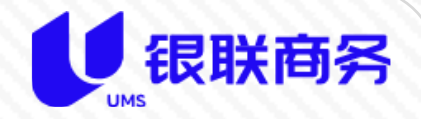

| 三 首页 / 银行      | / 待办详情 |           |                |       |   | 管理员 💄 🗸 |
|----------------|--------|-----------|----------------|-------|---|---------|
| 首页 ● 待办详情      | ×      |           |                |       |   |         |
| 物查尾款办理<br>卖方信息 | 返回     |           |                |       |   |         |
| 姓名:            | \[\]\  | 证件类型: 身份证 | ~ 证件号:         |       |   |         |
| 手机号:           |        | 性别: 男     |                |       |   |         |
| 买方信息           |        |           |                |       |   |         |
|                |        |           |                |       |   |         |
| 尾款信息           |        |           |                |       |   |         |
| * 代理人:         | 请选择 >> | 贷款到期日:    | ▤ 选择日期         | 剩余期数: |   |         |
| * 总贷款金额:       | 9000 元 | * 剩余贷款:   | 元              | * 息费: | 元 |         |
| * 户名:          |        | ① 开户行:    | 工商银行吴泰闸路支行 (高新 | * 账号: | 0 |         |

### 星号标记的为必填项目

不能跨行偿还贷款的,协查时的户名和贷款账号需要填写银行用于结清贷款的内部户

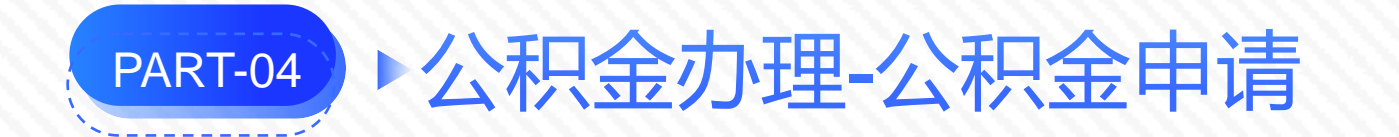

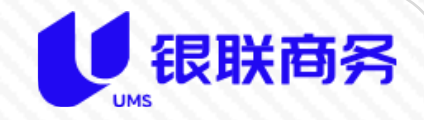

买卖双方签订交易协议后,如果买方为公积金贷款或组合贷款,系统会在平台中推送公积金申请办理工单,办 理人员登录平台在首页或【公积金】-【待办工单】中查看待办详情,打开办理即可。 办理完成后,需要提交才可生效。

如果买方是商业贷款或一次性付款,此步骤将自动跳过。

| 首页   | 待办工单×            |        |             |                  |                    |                   |       |           |          |
|------|------------------|--------|-------------|------------------|--------------------|-------------------|-------|-----------|----------|
| 房源名称 | 请输入房源            | 买方: 演  | 输入买方姓名      | <b>卖方:</b> 请输入卖方 | 姓名 状               | <b>な:</b> 请选择状态 ~ |       |           |          |
| 合同号  | : 请输入合同号         | 交易时间:  | 开始日期 - 结束日期 | Q 搜索 🕄           | 重置                 |                   |       |           |          |
|      |                  |        |             |                  |                    |                   |       |           |          |
|      | 交易时间             | 房源名称   | 卖方          | 买方               | 交易合同号              | 类别                | 阶段    | 交易状态      | 操作       |
|      | 2024-01-26 17:08 | 100 B. |             |                  | 1. Sec. 17. Sec. 1 | 公积金工单             | 公积金申请 | 交易中       | ◎详细      |
|      | 2023-11-20 15:33 | 1000   |             |                  |                    | 公积金工单             | 公积金申请 | 交易中       | ◎详细      |
|      |                  |        |             |                  |                    |                   | 共2条   | 10条/页 🗸 🚺 | → 前往 1 页 |
|      |                  |        |             |                  |                    |                   |       |           |          |

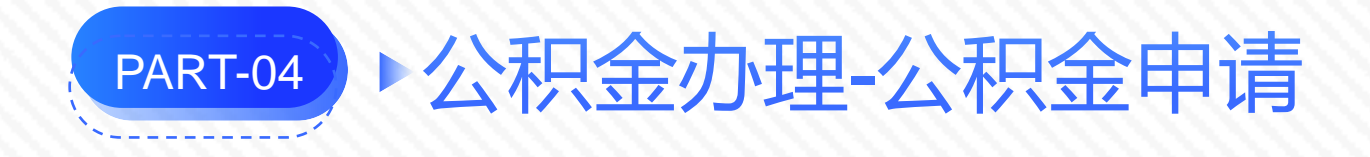

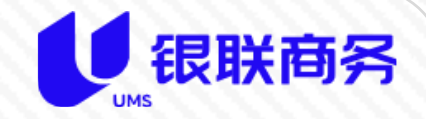

| 公积金办理<br>卖方信息<br>姓名:<br>手机号: |                        | 证件类型: 身份证<br>性别: 男                      | ~        | 证件号:  |                                       |  |
|------------------------------|------------------------|-----------------------------------------|----------|-------|---------------------------------------|--|
|                              |                        |                                         |          |       |                                       |  |
| 房屋信息                         |                        |                                         |          |       |                                       |  |
| 房源:                          | 1.00 million and       | 原不动产登记号:                                |          | 共有情况: | · · · · · · · · · · · · · · · · · · · |  |
| 权利人:                         | inere "                | 成交金额:                                   | 元        |       |                                       |  |
| 坐落:                          | 1.000 C                | 1 m m m m m m m m m m m m m m m m m m m |          |       |                                       |  |
|                              |                        |                                         |          |       |                                       |  |
| 公积金信息                        |                        |                                         |          |       |                                       |  |
| * 贷款银行                       | 请选择贷款银行 >              | * 贷款金额:                                 | 元        | 贷款利率: | %                                     |  |
| 贷款期限:                        | □ 开始日期 - 结束日期          | 期数:                                     |          | 还款方式: | 青选择还款方式 ~                             |  |
| 星号标记的公积金申请                   | 的为必填项目。<br>清时确认的贷款银行必须 | 页是入驻平台的银行,                              | 保持支行或网点一 | 致。    |                                       |  |

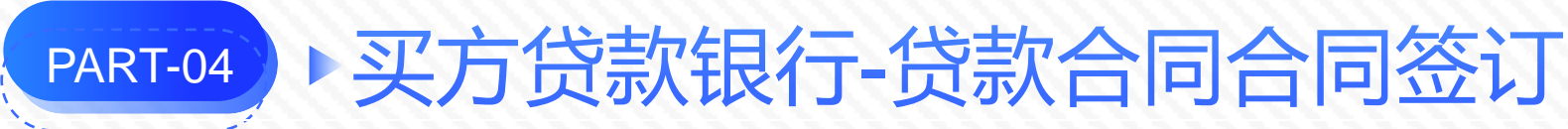

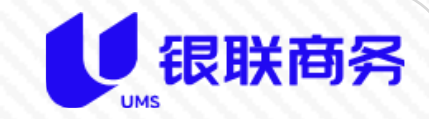

如果买方是公积金或组合贷款,在公积金管理中心办理公积金申请工单后,买方贷款银行方可在平台中进行贷款合同签订,在首页待办事项或【银行】-【待办列表】中查看详情,打开办理即可。 如果买方是商业贷款,买卖双方签订交易协议后,买方贷款银行即可进行贷款合同签订。 办理完成后,需要提交才能生效。

如果买方是一次性付款,将自动跳过此步骤。

| Ĕ | <b>首</b> 页 ● 待办工单 × |          |           |       |                |               |                 |          |      |    |  |  |
|---|---------------------|----------|-----------|-------|----------------|---------------|-----------------|----------|------|----|--|--|
|   | 房源名称:               | 请输入房源名   | <b>当称</b> | 买     | 方: 请输入买方姓名     | <b>卖方:</b> 请输 | 卖方姓名            | 状态: 全部 🗸 |      |    |  |  |
|   | 交易合同号:              | 请输入交易合   | 合同号       | 交易时   | 间: 🗐 开始日期 结束日期 | Q捜索           | 重置              |          |      |    |  |  |
|   | 交易时                 | 间        | 房源名称      | 尔     | 卖方             | 买方            | 交易合同号           | 阶段       | 交易状态 | 操作 |  |  |
|   | 2024-02-21          | 15:28:34 | 幸福小区1-1   | 1-101 | 吴*             | 陈*梦           | JY-202402210002 | 贷款签订     | 交易中  | 详情 |  |  |
|   | 2024-02-21          | 09:42:40 | 公对公 (不含其  | 其他贷)  | 周*萌            | 孔*美           | JY-202402210001 | 抵押注销申请   | 交易中  | 详情 |  |  |
| 3 | IIII                |          |           |       |                |               |                 |          |      |    |  |  |
|   |                     |          |           |       |                |               |                 |          |      |    |  |  |
|   |                     |          |           |       |                |               |                 |          |      |    |  |  |

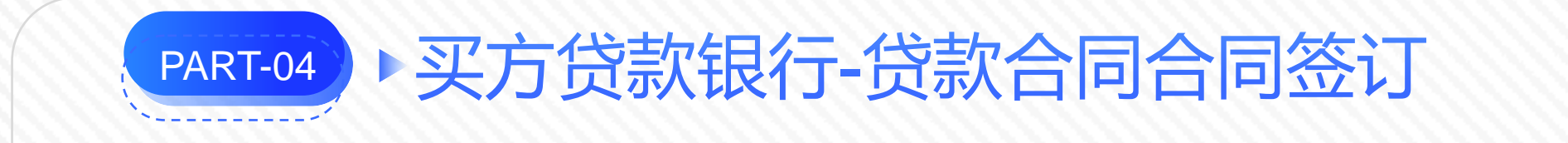

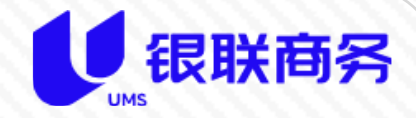

| 贷款签订办理<br>卖方信息 | 返回 |       |     |      |   |      |  |
|----------------|----|-------|-----|------|---|------|--|
| 姓名:            |    | 证件类型: | 身份证 | 证件号: | - |      |  |
| 手机号:           | -  | 性别:   | 女   |      |   |      |  |
| 买方信息           |    |       |     |      |   |      |  |
|                |    |       |     |      |   | <br> |  |
|                |    |       |     |      |   |      |  |

| 商业 | 贷款信息    |   |            |   |   |         |     |   | 増加贷款信息 | 3 |
|----|---------|---|------------|---|---|---------|-----|---|--------|---|
| 南  | 到业贷款期限: | - | 期数:        | 0 | × | 还款方式:   | 请选择 | ~ |        |   |
|    | * 贷款金额: | 元 | * 商业贷款合同号: |   |   | * 贷款类别: | 房款  | ~ |        |   |

如果是公积金贷款,不需要增加商业贷款信息;如果是商业贷款或组合贷款,需要增加贷款信息。

星号标记的为必填项目。

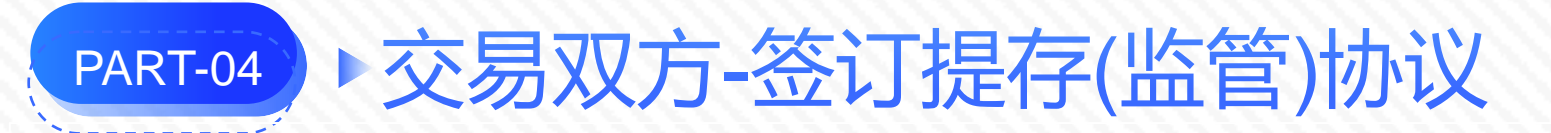

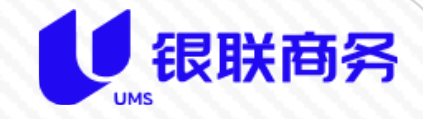

买方银行的贷款合同签订完成后,平台会以短信通知买卖双方签订提存协议。

根据公证处要求,目前提存协议只能线下签订,需要买卖双方到公证处签订协议。

公证处在交易双方线下公证完成后,需要登录平台在【交易管理】中找到相关交易,查看详情,在界面中确认 【线下签订公证事项】。至此交易双方公证并签订提存协议完成。

| 首页 ● 交易详情 × |       |       |      |  |  |  |  |  |  |  |
|-------------|-------|-------|------|--|--|--|--|--|--|--|
| 相关资料        |       |       |      |  |  |  |  |  |  |  |
| 卖方信息        |       |       |      |  |  |  |  |  |  |  |
| 姓名:         | 证件类型: | 身份证   | 证件号: |  |  |  |  |  |  |  |
| 手机号:        | 性别:   | 女     | 地址:  |  |  |  |  |  |  |  |
|             |       |       |      |  |  |  |  |  |  |  |
| 头方/借款人信息    |       |       |      |  |  |  |  |  |  |  |
| 姓名:         | 证件类型: | 身份证 🗸 | 证件号: |  |  |  |  |  |  |  |
| 手机号:        | 性别:   | 女     | 地址:  |  |  |  |  |  |  |  |

### 线下签订公证实现无法在平台中查看提存(监管)协议。

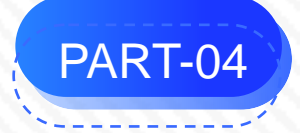

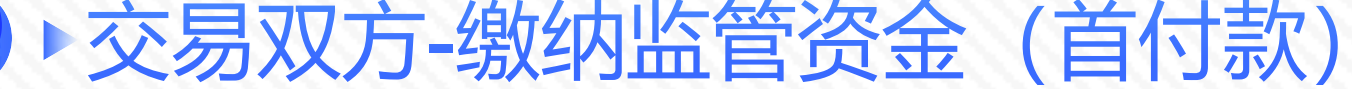

交易双方签订提存协议后,系统会以短信通知 买方缴纳首付款至监管户。 缴纳金额为提存协议中约定的金额。 由于银行对入账规则的要求,同时满足平台的 监管需求,对买方的通知短信中会告知监管账 户账号以及转账时需要填写的备注码(10位数 字)。

通过网银转账时, 备注码必须填写。

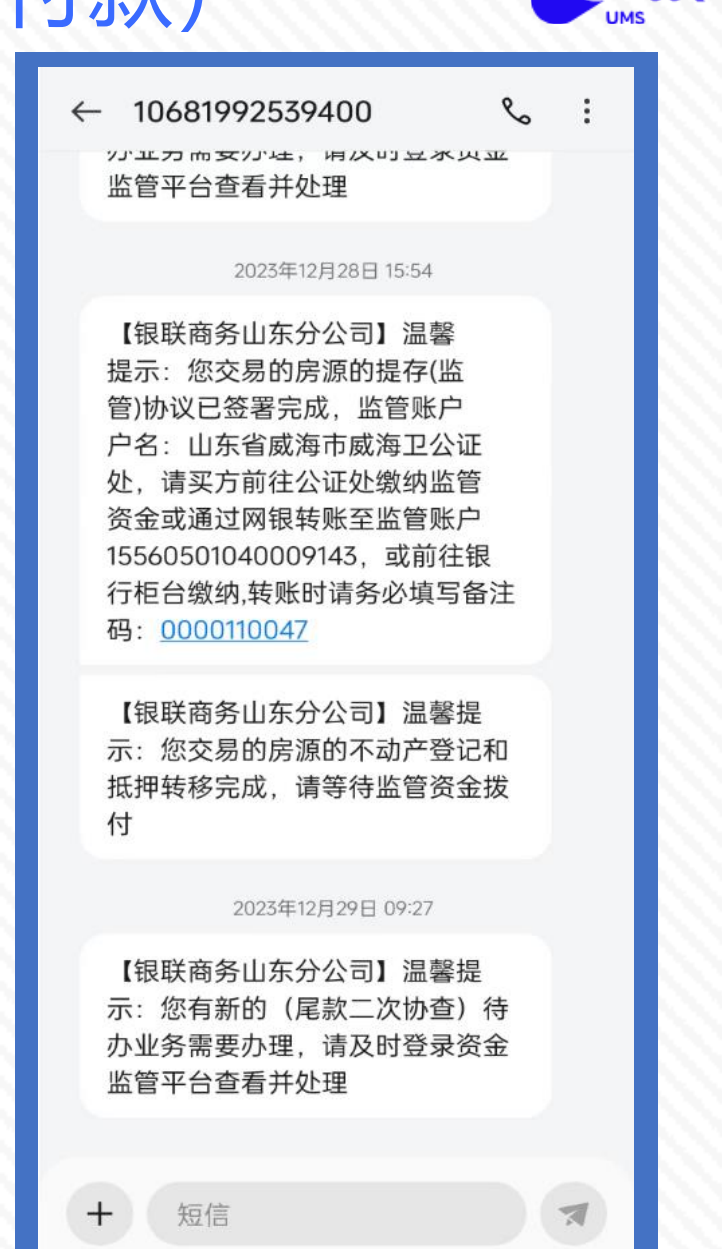

银联商务

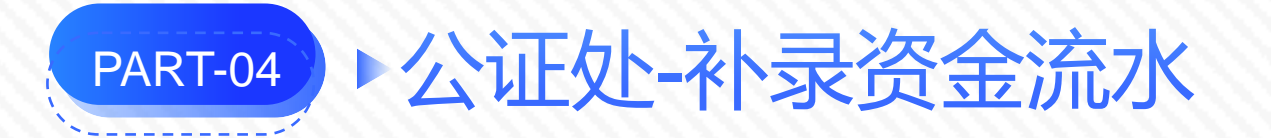

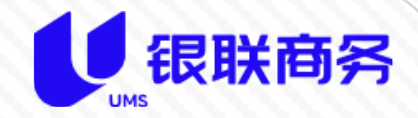

由于买方、银行、公积金在向监管户付款时,没有填写通知的备注码或备注码填写错误,由公证处经办人查询 银行网银后在平台中补录流水,以便进程流畅。

在【异动工单】-【银行流水补录】中补录平台接收不到的流水

| 首页   | ●银行流水补录 ×  |            |              |                     |       |           |        |      |     |              |   |
|------|------------|------------|--------------|---------------------|-------|-----------|--------|------|-----|--------------|---|
| 补录的  | <b>洞:</b>  | 日期 - 结束日期  | 入账时间: 📋 开始日期 | - 结束日期 <b>房源名称:</b> | 请輸入房源 | Q 捜索 C 亜罟 |        |      |     |              |   |
| + 新雄 |            |            |              |                     |       |           |        |      |     | (Q) (B)      |   |
|      | 补录时间       | 入账时间       | 房源名称         | 交易合同号               | 监管主账号 | 监管子账号     | 金额     | 流水类型 | 补录人 | 操作           |   |
|      | 2024-01-29 | 2024-01-28 | ÷            | J                   | 16    |           | 200000 | 首付款  | 管理员 | &修改 & 删除 ◎详细 |   |
| 100  |            |            |              |                     |       |           |        |      |     |              |   |
|      |            |            |              |                     |       |           |        |      |     |              | R |
| XU   |            |            |              |                     |       |           |        |      |     |              | R |
|      |            |            |              |                     |       |           |        |      |     |              | b |

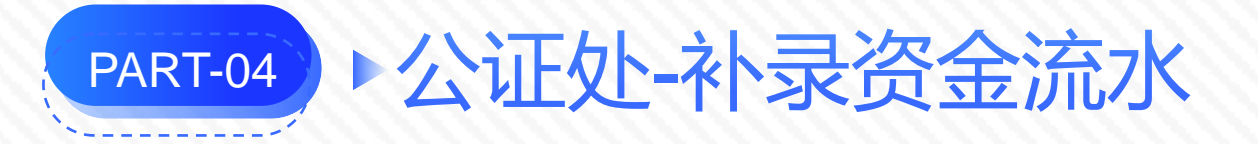

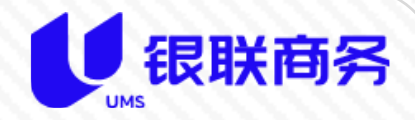

# 新增后,选择需要补录流水的房源,并按照银行网银中的信息填写流水信息。

|                                      | 法よれヨ    |                       | ×  | <b></b> |        |       |        |              |
|--------------------------------------|---------|-----------------------|----|---------|--------|-------|--------|--------------|
| 补录时间: 首告开始日期 - 结束日期 入账时间: 首目开始日期     | 而小个家    |                       |    | Ŧ       |        |       |        |              |
| + 新措                                 | * 房源:   | 请选择房源                 |    |         |        |       |        | <b>a e</b>   |
| ▲ 补录时间 入账时间 房源名称                     | 监管子账户   |                       |    | 1       | 金额     | 流水类型  | 补录人    | 操作           |
| □ 2024-01-29 2024-01-28 <del>}</del> | *对方开户行  | 请输入对方开户行              |    | 672407  | 200000 | 首付款   | 管理员    | 2修改 2.删除 ◎详细 |
|                                      | * 对方户名  | 请输入对方户名               |    |         |        | 共1条 1 | 0条/页 ∨ | < 1 → 前往 1 页 |
|                                      | * 对方账号  | 请输入对方账号               |    |         |        |       |        |              |
|                                      | *入账时间   | 自 请选择入账时间             |    |         |        |       |        |              |
|                                      | * 金额    | 请输入金额 如果是资金清算,请填写负值 元 |    |         |        |       |        |              |
|                                      | * 流水类型: | 请选择流水类型 ~             |    |         |        |       |        |              |
|                                      | *银行流水号  | 请输入银行流水号              |    |         |        |       |        |              |
|                                      |         |                       |    |         |        |       |        |              |
|                                      |         | 确定                    | 取消 |         |        |       |        |              |

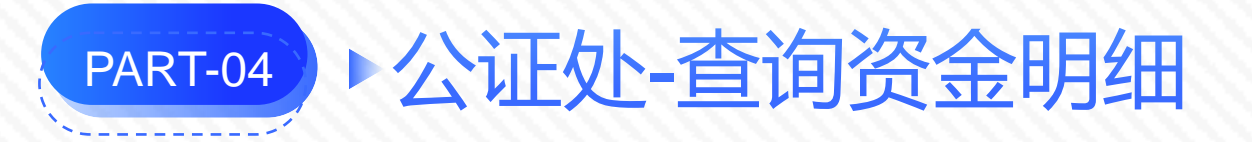

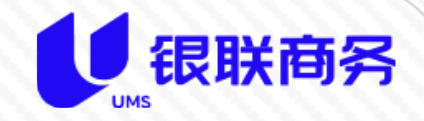

公证处查询资金明细时,可通过平台中的【监管资金】或【报表管理】-【交易流水报表】查询。

| 首页   |                   |                      |      |                 |       |                    |                    |                 |             |     |       |
|------|-------------------|----------------------|------|-----------------|-------|--------------------|--------------------|-----------------|-------------|-----|-------|
| 监管银行 | <b>〕:</b> 请输入监管银行 | <b>房源:</b> 请         | 输入房源 | <b>买方:</b> 请输入买 | 方姓名   | <b>卖方:</b> 请输入卖方姓名 | 式 <b>状态:</b>       | 请选择状态           | ∨ Q 搜索 3 重置 |     |       |
|      | 监管银行              | 监管协议号                |      | 扂               | 宗源    |                    | 买方                 | 卖方              | 监管金额        | 状态  | 操作    |
|      | 中国                | JGYX-FK-202402280002 |      | -               |       |                    | F                  | ₹L=1)           | 2500.00     | 监管中 | ◎交款明细 |
|      | 中                 | JGYX-FK-202402280001 |      |                 |       |                    | 周)                 | <del>3</del>  ) | 2500.00     | 监管中 | ◎交款明细 |
|      |                   |                      |      |                 |       |                    |                    |                 |             |     |       |
| 颜    | )交易流水报表 ×         |                      |      |                 |       |                    |                    |                 |             |     |       |
| 时间区的 | 2 宣询<br>引:        | 2-28                 |      |                 |       |                    |                    |                 |             |     |       |
|      | 主账户               |                      | 子账户  | 房源              | 对方账户名 | 对方账号               | 交易时间               | 交易金额(元)         | 收支方向        |     | 来源    |
|      | 10.00             | ġ                    |      |                 | 21    | 621*******5668     | 3 2024-02-28 10:41 | 2500.0          | 收入          |     | POS机  |
|      |                   |                      |      |                 |       | 621*******5668     | 3 2024-02-28 10:36 | 5 2500.0        | 收入          |     | POS机  |
|      |                   |                      |      |                 |       |                    |                    |                 |             |     |       |

监管资金列表是按照交易显示,可直观的显示交易明细查看缴纳和拨付情况。

交易流水报表主要是按照时间区间查询资金流水状况。

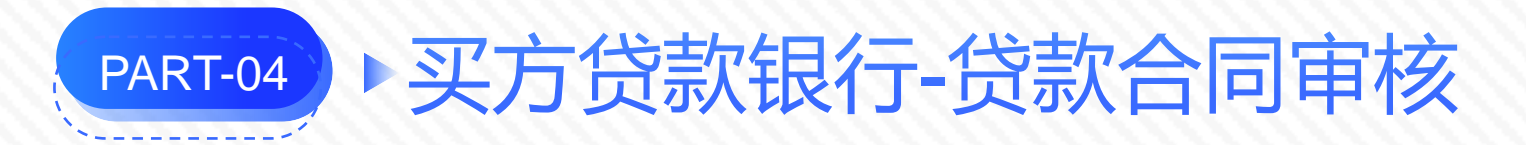

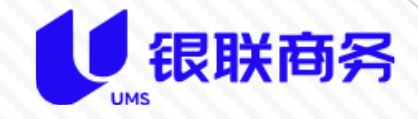

买方缴纳监管资金完成后,系统会向银行默认经办人推送贷款合同审核的通知。 银行在各自信贷系统中审核完成后,在登录此平台记录审核结果。 在首页待办事项或【银行】-【待办列表】中查看详情,记录审核结果。

| 房源名称:     请输入房源名称     双方:     请输入买方姓名     卖方:     请输入卖方姓名     状态:     全部 |       |   |
|--------------------------------------------------------------------------|-------|---|
| 交易合同号:     请输入交易合同号     交易时间:     目 开始日期 · 结束日期     Q 搜索     C 重置        |       |   |
| 交易时间 房源名称 卖方 买方 交易合同号 阶段                                                 | 交易状态操 | 作 |
| 2024-01-16 11:59:41 新 建 贷款合同审核                                           | 交易中详  | 術 |
|                                                                          |       |   |

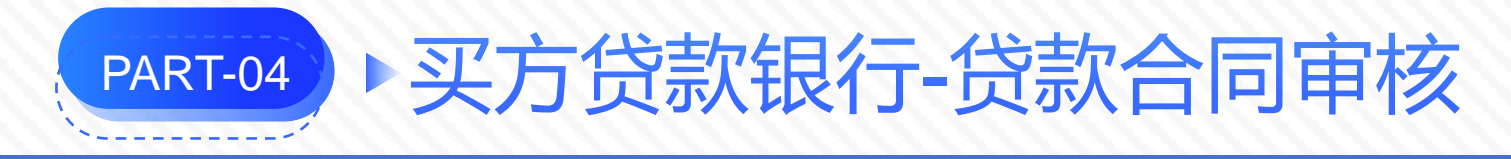

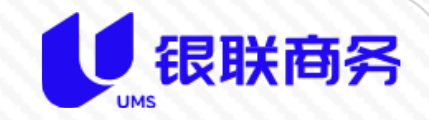

| 首页 ● 待办详情      | ×  |       |     |      |    |  |  |
|----------------|----|-------|-----|------|----|--|--|
| 贷款审核办理<br>卖方信息 | 返回 |       |     |      |    |  |  |
| 姓名:            |    | 证件类型: | 身份证 | 证件号: | 23 |  |  |
| 手机号:           |    | 性别:   | 女   |      |    |  |  |
|                |    |       |     |      |    |  |  |

| -             |                                       |       |  |
|---------------|---------------------------------------|-------|--|
| 首页 ● 贷款审核办理 × |                                       | ×     |  |
| 审核 返回         | <ul> <li>◆ 审核结果: ○ 通过 ○ 拒绝</li> </ul> |       |  |
| 工单号:          | • 审核通过时间:                             |       |  |
| 创建时间: 《       | 说明:                                   |       |  |
| 卖方信息          | 附件: ● 上传文件                            |       |  |
| 姓名:           |                                       |       |  |
| 手机号:          |                                       | 取消 确定 |  |
| 地址:           |                                       |       |  |

## 贷款合同审核通过后,流程将会进行到下一步-办理产权转移及抵押。

贷款合同拒绝,交易流程将终止,交易将以失败处理,公证处将会收到交易失败的退款清算,将买方缴纳的首付款退还给买方的预留账号。

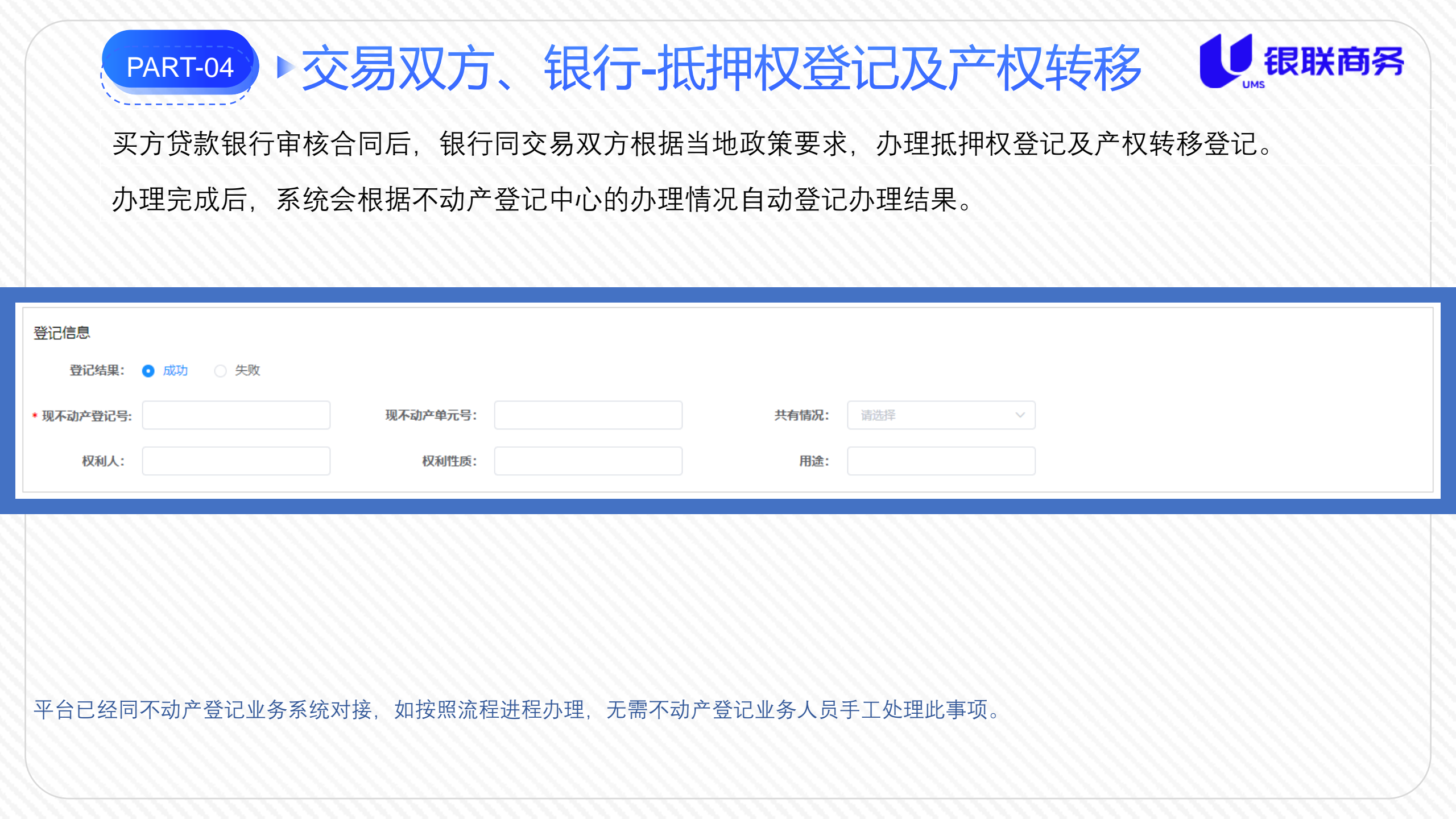

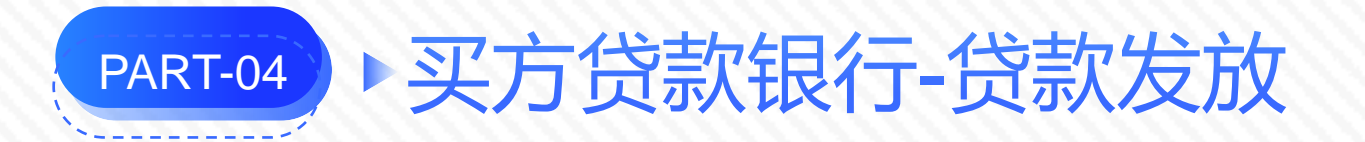

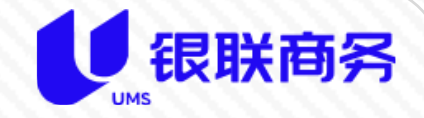

不动产抵押权登记及产权转移登记办理完成后,平台会通知买方银行经办人处理贷款发放事项。 买方银行及公积金中心可以将贷款发放至通知的监管户中,同时在发放贷款时需要填写通知的备注码。 并同时在系统中记录贷款发放情况。

在首页待办事项或【银行】-【待办列表】中查看详情,办理贷款发放情况

办理完成后,需要提交才能生效。

| [ | 首页 ● 待办工单  | ×        |    |      |                                         |        |                 |     |      |      |    |
|---|------------|----------|----|------|-----------------------------------------|--------|-----------------|-----|------|------|----|
|   | 房源名称:      | 测试101    |    | 买刀   | <b>请输</b> 入买方姓名                         | 卖方:    | 请输入卖方姓名         | 状态: | 全部 ~ |      |    |
|   | 交易合同号:     | 请输入交易合   | 高号 | 交易时间 | • 一 一 一 一 一 一 一 一 一 一 一 一 一 一 一 一 一 一 一 | 期 Q 搜索 | 置重 ひ            |     |      |      |    |
|   | 交易时        | 间        | 房源 | 名称   | 卖方                                      | 买方     | 交易合同号           |     | 阶段   | 交易状态 | 操作 |
|   | 2024-01-22 | 13:40:15 | 测试 | 101  | 周*萌                                     | 孔*美    | JY-202401220001 |     | 贷款发放 | 交易中  | 详情 |
|   |            |          |    |      |                                         |        |                 |     |      |      |    |
| 3 |            |          |    |      |                                         |        |                 |     |      |      |    |

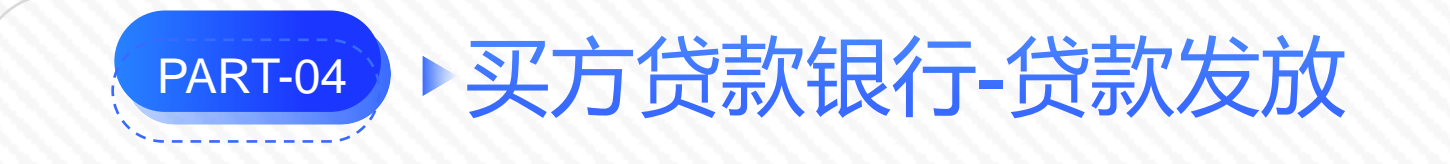

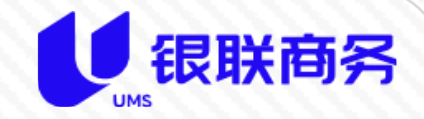

| 首页 ● 待办详情      | × |       |     |      |   |  |
|----------------|---|-------|-----|------|---|--|
| 贷款发放 返<br>卖方信息 |   |       |     |      |   |  |
| 姓名:            |   | 证件类型: | 身份证 | 证件号: | 4 |  |
| 手机号:           | 1 | 性别:   | 男   |      |   |  |

| 贷款发放信息 |         |          |           |           |  |  |
|--------|---------|----------|-----------|-----------|--|--|
| *发放时间: | □ 请选择日期 | 监管主账户名称: |           | 监管主账户开户行: |  |  |
| 到账账户:  |         | 金额:      | 5000.00 元 |           |  |  |

如按照流程进程办理,此步骤一般无需人工处理,系统会自动根据银行或公积金放款时填写的备注码自动判定。

在放款时,如果没有填写备注码,需要银行或公积金业务人员登录平台手工标记。

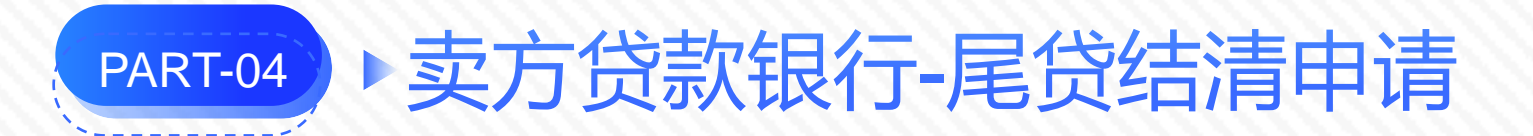

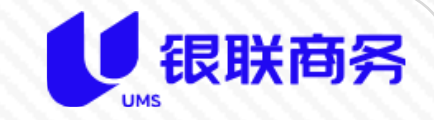

银行或公积金放款完成后,平台会通知卖方银行经办人需要在线提交尾贷结清(二次尾款协查)申请事项。公 证处将根据银行提交的申请拨付相应款项。 如果卖方存在公积金剩余贷款,平台同样会通知公积金中心经办人提交尾贷结清(二次尾款协查)申请事项。 在首页待办事项或【银行】-【待办列表】中查看详情,办理申请事项。

| 首页 ● 待办工  | 单×          |     |       |               |      |         |          |      |    |
|-----------|-------------|-----|-------|---------------|------|---------|----------|------|----|
| 房源名称      | : 请输入房源:    | 当称  | 买方:   | 请输入买方姓名       | 卖方:  | 请输入卖方姓名 | 状态: 全部 > |      |    |
| 交易合同号:    | 请输入交易       | 全同号 | 交易时间: | 一 开始日期 - 结束日期 | Q 搜索 | 2 重置    |          |      |    |
| 交易        | 时间          | 房源名 | 称     | 卖方            | 买方   | 交易合同号   | 阶段       | 交易状态 | 操作 |
| 2024-01-2 | 29 09:59:22 |     |       | 1.0           |      | JY 01   | 二次协查     | 交易中  | 详情 |

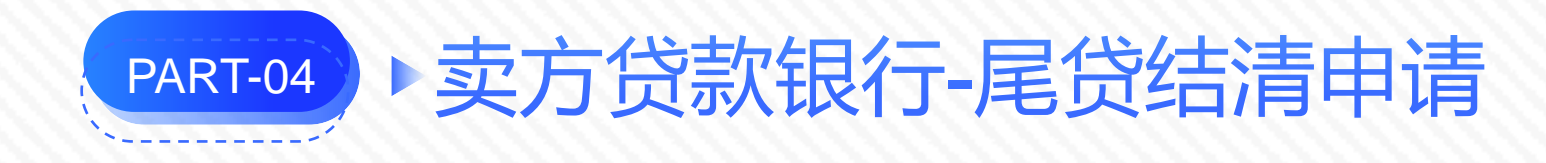

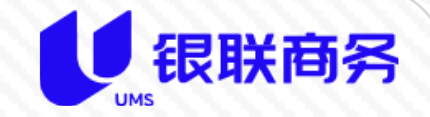

| 协查尾款办理 返回<br>卖方信息              |
|--------------------------------|
|                                |
| 姓名:     正件类型:     身份证     证件号: |
| 手机号: 性别: 男                     |
|                                |
|                                |

| 二八四旦  |            |         |    |       |   |  |
|-------|------------|---------|----|-------|---|--|
| 协查日期: | 2024-02-28 | * 剩余贷款: | 元  | * 息费: | 元 |  |
| * 户名: | ē          | ① 开户行:  | ā1 | * 账号: | 0 |  |

尾贷结清申请(二次尾款协查)是公证处给银行拨款的唯一依据,在提交前给仔细确认,提交后,公证处将按照提交的剩余贷款+息费的金额拨款。 单据中的户名和账户需要填写银行的内部户,拨款至内部户,由银行通过内部户偿还卖方剩余贷款。 公证处拨款时,由于户名或账号导致拨付失败,公证处将退回二次尾款协查,由银行更正后再次提交。

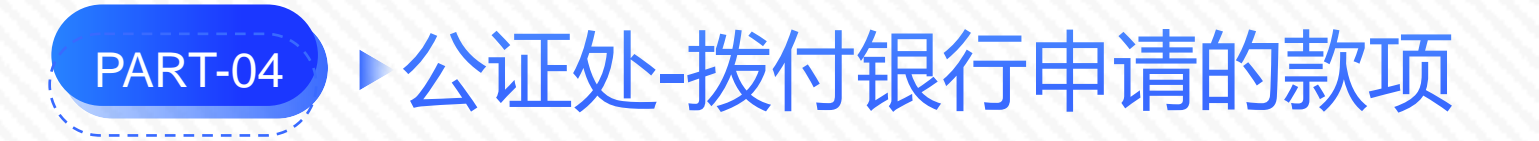

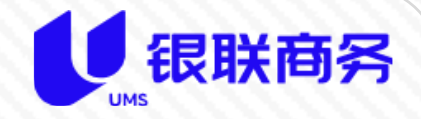

# 银行和公积金提交二次尾款协查后,平台会通知公证处经办人对卖方银行及公积金提交的款项拨款。 在首页待办事项或【公证处】-【待办列表】中查看详情,办理申请事项。 办理完成后,需要提交才能生效。

| 首页 ● 待 | か工単 ×               |                       |       |         |                  |        |      |     |
|--------|---------------------|-----------------------|-------|---------|------------------|--------|------|-----|
| 房源名称:  | 请输入房源名称             | <b>买方:</b> 请输入买方姓名    | 卖方:   | 请输入卖方姓名 | <b>状态:</b> 请选择状态 | ~      |      |     |
| 合同号:   | 请输入合同号              | <b>交易时间:</b> 🗐 开始日期 · | 结束日期  | 捜索 ひ 重置 |                  |        |      |     |
|        | 交易时间                | 房源名称                  | 卖方    | 买方      | 交易合同号            | 阶段     | 交易状态 | 操作  |
|        | 2024-01-30 11:46:17 |                       | 10.00 |         |                  | 监管资金清算 | 交易中  | ◎详细 |

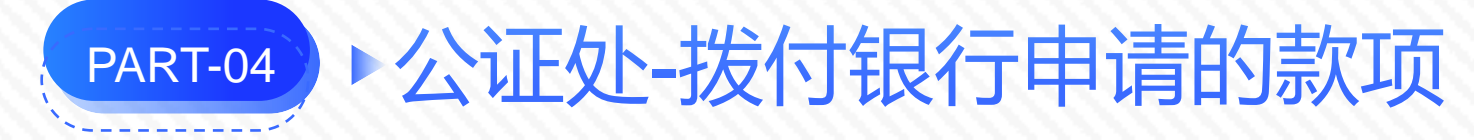

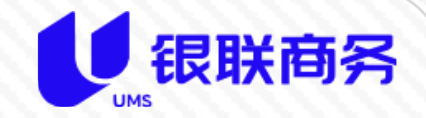

| 首页 ● 待办详                   | 情×                                                    |                             |                                                              |                             |                                                   |
|----------------------------|-------------------------------------------------------|-----------------------------|--------------------------------------------------------------|-----------------------------|---------------------------------------------------|
| の理返回                       | 1                                                     |                             |                                                              |                             |                                                   |
| 卖方信息                       |                                                       |                             |                                                              |                             |                                                   |
| 姓名:                        |                                                       | 证件类型:                       | 鸟份证                                                          | → 证件号:                      |                                                   |
| лн.                        |                                                       | LITAL.                      | 200 at                                                       |                             |                                                   |
| 手机号:                       |                                                       | 性别:                         | 男                                                            |                             |                                                   |
| <del>իս</del> րքի -        | i                                                     |                             |                                                              |                             |                                                   |
| л <u>с</u> яц.             |                                                       |                             |                                                              |                             |                                                   |
|                            |                                                       |                             |                                                              |                             |                                                   |
|                            |                                                       |                             |                                                              |                             |                                                   |
| 卖方贷款银行                     |                                                       |                             |                                                              |                             |                                                   |
| 户名:                        | 12312                                                 | 开户行:                        | 工商银行吴泰闸路支行 (高新                                               | 银行卡号:                       | 213213511253112531512312                          |
| 尾傳·                        |                                                       |                             |                                                              |                             |                                                   |
| roya.                      | 2533.00 7.                                            | 自盡・                         | 36.00 元                                                      | 一次协查时间。                     | 2024-02-01                                        |
|                            | 2533.00 元                                             | 息费:                         | 36.00 <del>7</del> 5                                         | 二次协查时间:                     | 2024-02-01                                        |
| 合计:                        | 2533.00 75<br>2569.00                                 | 息费:<br>金额大写:                | 36.00 元<br>或仟伍佰陆拾玖元整                                         | 二次协查时间:                     | 2024-02-01                                        |
| 合计:                        | 2533.00 7G                                            | 息费:<br>金额大写:                | 36.00 元<br>贰仟伍佰陆拾玖元整                                         | 二次协查时间:                     | 2024-02-01                                        |
| 合计:<br>公积金中心               | 2533.00 7C<br>2569.00                                 | 息费:<br>金额大写:                | 36.00 元<br>贰仟伍佰陆拾玖元整                                         | 二次协查时间:                     | 2024-02-01                                        |
| 合计:<br>公积金中心<br>户名:        | 2533.00 76<br>2569.00<br>4135241523145234             | 息费:<br>金额大写:<br>开户行:        | 36.00     元       或仟伍佰陆拾玖元整     1       工商银行吴奏闸路支行(高新)     1 | 二次协查时间:<br>银行卡号:            | 2024-02-01                                        |
| 合计:<br>公积金中心<br>户名:        | 2533.00 70<br>2569.00<br>4135241523145234             | 息费:<br>金额大写:<br>开户行:<br>中弗· | 36.00 元<br>或仟伍佰陆拾玖元整<br>工商银行吴泰闸路支行(高新                        | 二次协查时间:<br>银行卡号:            | 2024-02-01<br>234212354123541523145               |
| 合计:<br>公积金中心<br>户名:<br>尾贷: | 2533.00 元<br>2569.00<br>4135241523145234<br>2000.00 元 | 息费:<br>金额大写:<br>开户行:<br>息费: | 36.00 元<br>蔵仟伍佰陆拾玖元整<br>工商银行吴泰闸路支行 (高新<br>34.00 元            | 二次协查时间:<br>银行卡号:<br>二次协查时间: | 2024-02-01<br>234212354123541523145<br>2024-02-01 |

#### 在办理界面确认银行和公积金的金额,确认无误后,可保存资金清算工单。

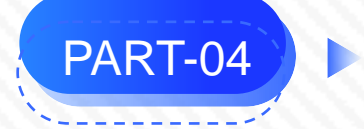

# ▶公证处-拨付银行申请的款项

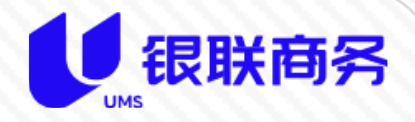

| 首页 ● 已办详情 × |                      |                      |                       | ~ |                 |             |       |             |  |
|-------------|----------------------|----------------------|-----------------------|---|-----------------|-------------|-------|-------------|--|
| 提交修改        | 回退二次协查 返回            | · 肩昇珢行/公枳₫           |                       | ^ |                 |             |       |             |  |
| 工单号:        | GZC-202402060002     | 请确认本次清算内容以及是否执行线上清算! |                       |   | 024-02-28 10:18 | 提交时         | 揃:    |             |  |
| 产权登记信息      |                      | 姓名                   |                       |   |                 |             |       |             |  |
| 登记结里:       | htth                 | 账号                   |                       |   |                 |             |       |             |  |
|             |                      | 开户行                  | 工商银行影                 |   |                 |             |       |             |  |
| 登记时间:       | © 2024-01-18 13:52 新 | 金额                   | 2569.00               |   | 134234          |             |       |             |  |
| 共有情况:       | 单独拥有                 | 姓名                   |                       |   |                 |             |       |             |  |
| 收售机议        |                      | 账号                   | 234212354123541523145 |   |                 |             |       |             |  |
|             | 0 2024 02 01 15:24   | 开户行                  | 工商银行                  |   |                 | 14-005-34   | 4911. | <b>a</b> th |  |
| 的这变打的问:     | 0 2024-02-01 15:24   | 金额                   | 2034.00               |   |                 | 血管头         | ະຫຼາ  | ₩ 555X      |  |
| 协议签订时间:     | © 2024-02-01 15:24   |                      | 返回 线上清算 线下已付起         | z | 222.00 元        | <b>些管</b> 类 | 劒:    | 其他款 🗸       |  |
|             |                      |                      |                       |   |                 |             |       |             |  |

在保存界面或办理界面,点击提交时,再次确认本次清算的对象及金额是否正确。

拨付款项时可选择线上清算,也可选择线下付款:线上清算是通过平台经过银行银企直连直接付款,并接受银行返回的付款状态;线下已付讫仅标记付 款成功状态,不执行真正的付款

如果付款失败,平台会通知公证处经办人,经办人可在【公证处】-【已办列表】中找到清算失败的工单,点击详情后可查看失败原因,如果是银行填 写的账户或账号问题,可操作【回退二次协查】,将协查工单退回至清算失败方重新提交。

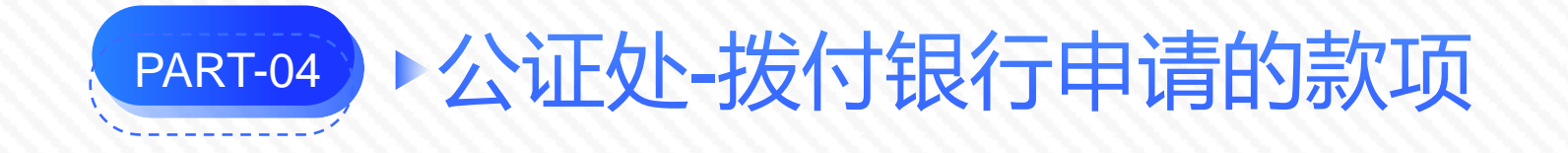

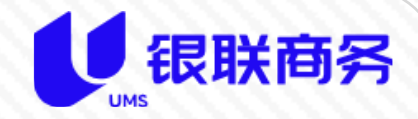

| 卖方贷款银行 |           |     |         |              |         |                      |
|--------|-----------|-----|---------|--------------|---------|----------------------|
| 户名     | :         |     | 开户行:    |              | 银行卡号:   | 2                    |
| 尾贷     | 2222.00   | 元   | 息费:     | 55.77 元      | 二次协查时间: | 2024-01-30           |
| 合计     | 2277.77   | 元   | 金额大写:   | 贰仟贰佰柒拾柒元柒角柒分 |         |                      |
| 清算状态   | : 处理成功    | ~   | 清算异常信息: |              |         |                      |
| 公积金中心  |           |     |         |              |         |                      |
| 户名     | :         |     | 开户行:    | 1            | 银行卡号:   | 1. The Second Second |
| 尾贷     | : 1111.00 | 元   | 息费:     | 12.11 元      | 二次协查时间: | 2024-01-30           |
| 合计     | 1123.11   | 元   | 金额大写:   | 壹仟壹佰贰拾叁元壹角壹分 |         |                      |
| 清算状态   | : 处理成功    | ~ ] | 清質异常信息: |              |         |                      |
|        |           |     |         |              |         |                      |

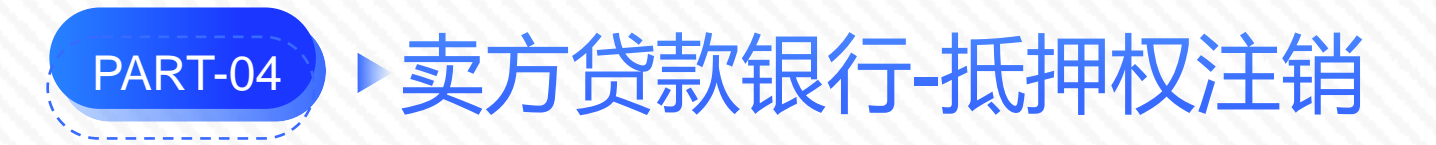

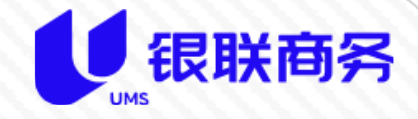

公证处拨付成功后,平台会通知银行经办人办理抵押权注销申请的事项。

银行和公积金偿还完卖方剩余贷款后,卖方银行向不动产登记部门提交抵押权注销申请,申请办理完结后,由 银行经办人在平台提交抵押权注销工单。

在首页待办事项或【银行】-【待办列表】中查看详情,办理申请事项。

办理完成后,需要提交才能生效。

| 首页 ● 待办工单 × |                      |     |     |                                                |                    |       |          |      |    |
|-------------|----------------------|-----|-----|------------------------------------------------|--------------------|-------|----------|------|----|
| 房源名称:       | <b>房源名称:</b> 请输入房源名称 |     | 买   | <b>方:</b> 请输入买方姓名                              | <b>卖方:</b> 请输入卖方姓名 |       | 状态: 全部 🗸 |      |    |
| 交易合同号:      | 请输入交易                | 合同号 | 交易时 | <b>〕</b> 一 一 一 一 一 一 一 一 一 一 一 一 一 一 一 一 一 一 一 | Q捜索                | 重置    |          |      |    |
| 交易时         | 间                    | 房源  | 名称  | 卖方                                             | 买方                 | 交易合同号 | 阶段       | 交易状态 | 操作 |
| 2024-02-21  | 09:42:40             | :   |     |                                                |                    | -     | 抵押注销申请   | 交易中  | 详情 |

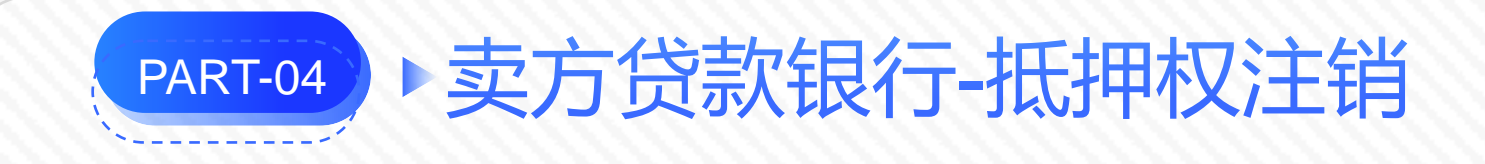

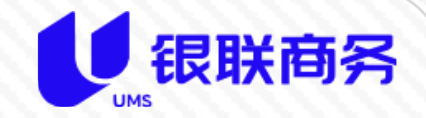

| 首页 ● 待办详情 ×    |    |       |     |      |   |  |  |
|----------------|----|-------|-----|------|---|--|--|
| 注销抵押申请<br>卖方信息 | 返回 |       |     |      |   |  |  |
| 姓名:            |    | 证件类型: | 身份证 | 证件号: | 4 |  |  |
| 手机号:           |    | 性别:   | 男   |      |   |  |  |

| 首页 ● 注销抵押申请 × |        |          |       |       |                    |         |  |
|---------------|--------|----------|-------|-------|--------------------|---------|--|
| 保存返回          |        |          |       |       |                    |         |  |
| 工单号:          | 系统自动生成 | 创建人:     |       | 创建时间: | © 2024-02-28 09:55 | 提交时间: ④ |  |
| 卖方信息          |        |          |       |       |                    |         |  |
| 姓名:           |        | 证件类型:    | 身份证 🗸 | 证件号:  |                    |         |  |
| 手机号:          | 100    | 性别:      | 男     |       |                    |         |  |
| 地址:           | ž      |          |       |       |                    |         |  |
|               |        |          |       |       |                    |         |  |
| 房屋信息          |        |          |       |       |                    |         |  |
| 房源:           |        | 原不动产登记号: |       | 共有情况: | 单独拥有 ~ ~           |         |  |
| 权利人:          |        | 坐落:      |       |       |                    |         |  |
|               |        |          |       |       |                    |         |  |

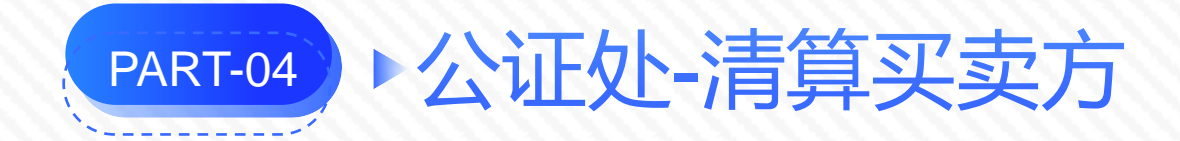

# 银行提交抵押权注销申请工单后,平台会向公 证处经办人以短信的形式发送清算买卖方的通 知。

公证处经办人根据短信中描述方式找到原清算 工单,点击清算买卖方。

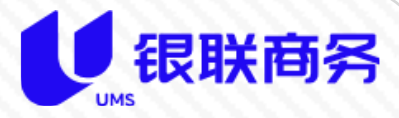

10:40

【银联商务山东分公司】温馨提 示:房源经济开发区求是路1号华嬉 庄园1区1号楼1单元1层101号注销抵 押登记已办结,需要清算买卖方张 三,李四剩余资金,请登录资金监 管平台-已办工单列表-原清算工单 详情,点击清算买卖方,完成资金 清算

+ 短信

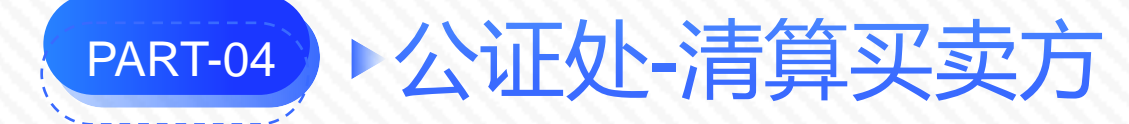

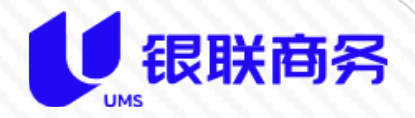

| 首页 ● 巳办工单 ×                                                                       |                                                                       |                  |                      |         |                                          |  |  |  |  |
|-----------------------------------------------------------------------------------|-----------------------------------------------------------------------|------------------|----------------------|---------|------------------------------------------|--|--|--|--|
| <b>工单状态: 全部 ~ 创建人:</b> 请输入创建人                                                     | <b>申请人:</b> 请输入申请人                                                    | <b>房源:</b> 请输入房源 |                      |         |                                          |  |  |  |  |
| <b>办理时间:</b> 箇 开始日期 - 结束日期 Q 搜索 3 重置                                              |                                                                       |                  |                      |         |                                          |  |  |  |  |
| 办理时间                                                                              | 创建人工单号                                                                | 申请人              | 房源                   | 工单状态 交易 | 狀态 操作                                    |  |  |  |  |
| 2024-02-01 16:16:48                                                               |                                                                       |                  |                      | 已提交交级   | 易中 ◎详细                                   |  |  |  |  |
| <ul> <li>首页 ● 日办详情 ×</li> <li>清符天安方 返回</li> <li>工 年号: GZC-202402010003</li> </ul> | 清算买卖方<br>本次清算信息如下,请确认!<br><sup>姓名</sup>                               |                  | ×<br>024-02-01 16:16 | 提交时间: 💿 | 2024-02-01 16:16                         |  |  |  |  |
| 产权登记指息<br>登记结果: 成功<br>登记时间: ⑤ 2023-10-12 11:47                                    | 账号         6€           开户行         中I           金額         200000.00 |                  | 5222233555665656565  |         |                                          |  |  |  |  |
| 共有情况: 共同拥有 🗸                                                                      | 姓名                                                                    |                  |                      |         |                                          |  |  |  |  |
| 监管协议<br>协议签订时间: ③ 2024-01-29 11:38                                                | 账号         6           开户行         中国                                 |                  | <b>000.00</b> 元      | 监管类别: 身 | 真他款                                      |  |  |  |  |
| 协议签订时间: ③ 2024-01-29 11:38                                                        | 金额 1107306.00                                                         | 返回 线上清算 线下       | <mark>12/17</mark>   | 监管类别: 房 | 旁款 — — — — — — — — — — — — — — — — — — — |  |  |  |  |

点击清算买卖方后,系统会再次提示确认清算对象和金额,确认无误后,可选择线上清算或线下已付讫。 清算买卖方失败,系统会短信通知公证处经办人,同时平台会生成异动工单,可在首页待办事项或【异动工单】-【待办列表】中查看。

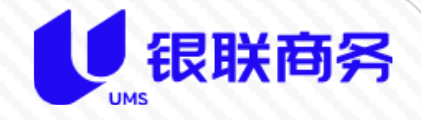

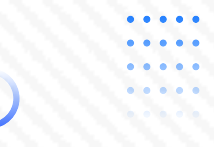

# 感谢倾听

••••